## **Google Tools Quick Start Guide**

At SLCC we encourage staff and faculty to use Google tools for collaborations and for additional storage space on the cloud. Since we are an .edu we have *unlimited storage* space on Google Drive.

# Chrome

To download Chrome (google's internet browser) go to <u>http://www.google.com/chrome/</u> and click on download for personal computers.

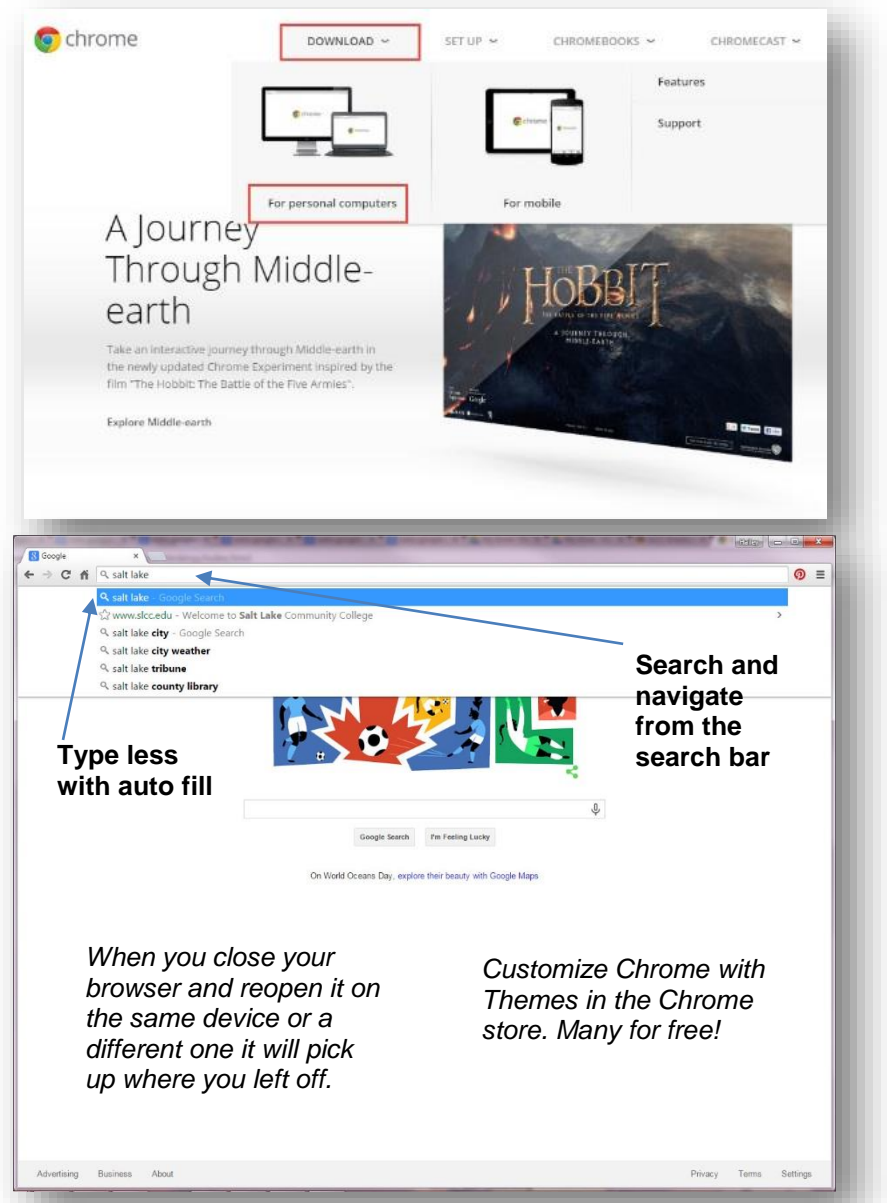

#### BruinMail

BruinMail can be accessed at <u>bruinmail.slcc.edu</u>. Login using your MyPage username and password.

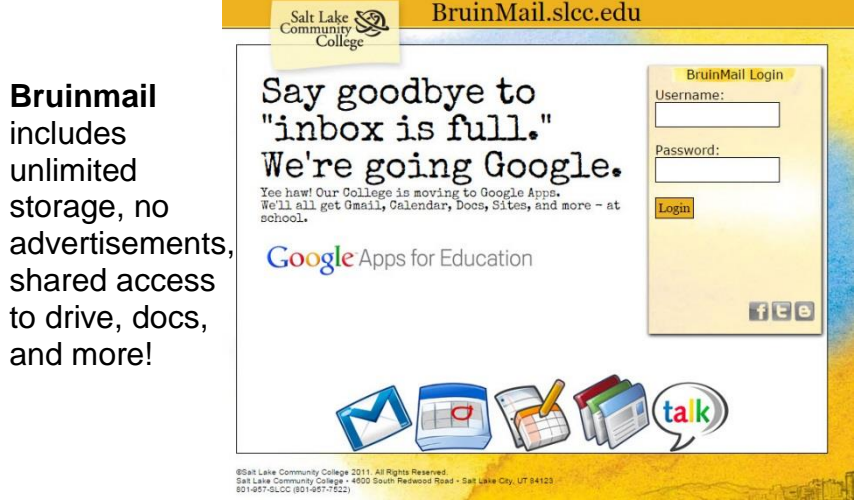

## **Google Drive**

Google Drive includes docs, sheets, slides, forms, and drawings. These are comparable to Microsoft Word, Excel, and PowerPoint and Drive is compatible with each of them. You can create and edit web-based documents. All your changes are automatically saved as you type. You can even use revision history to

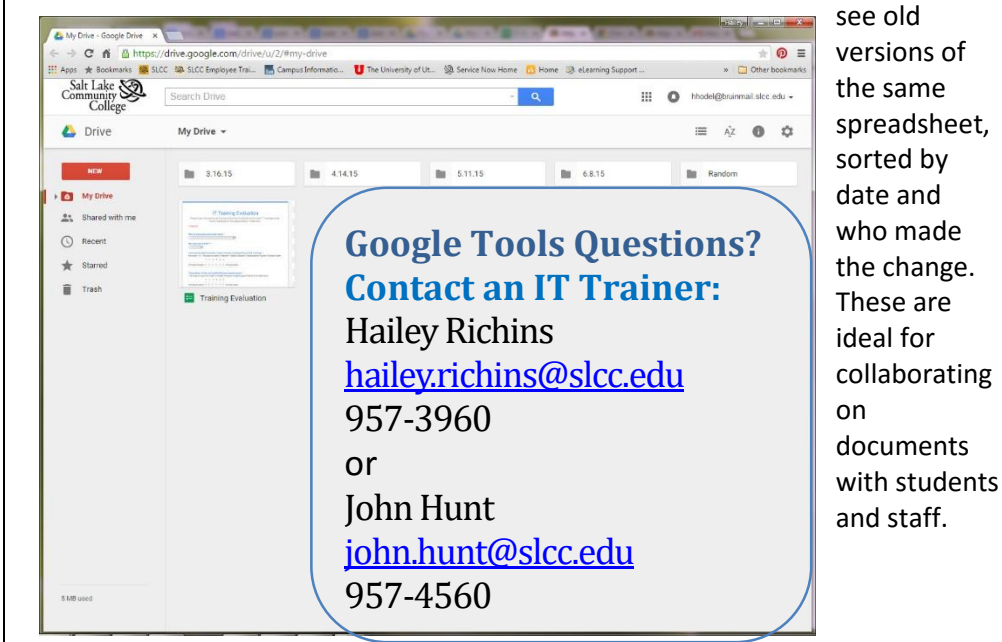

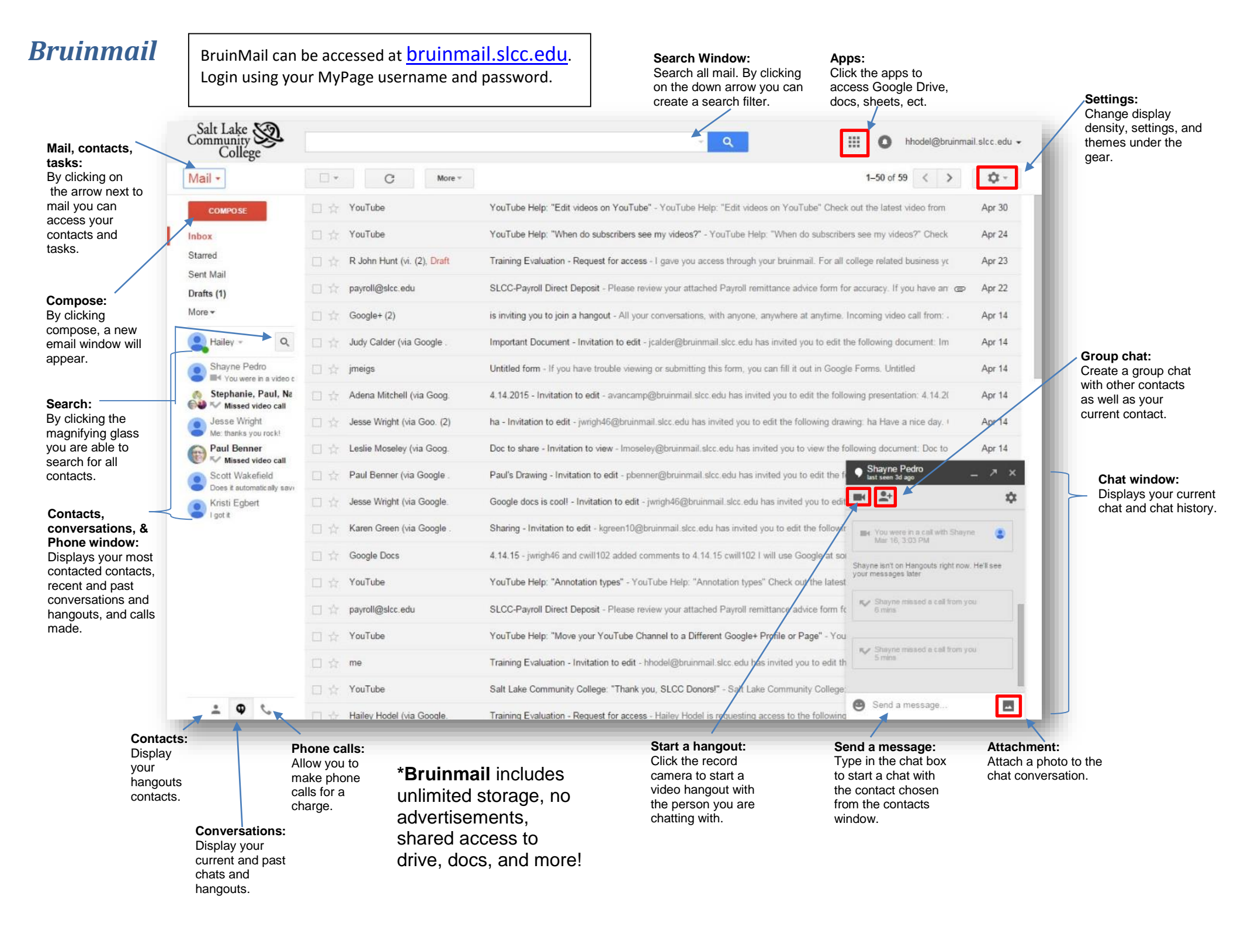

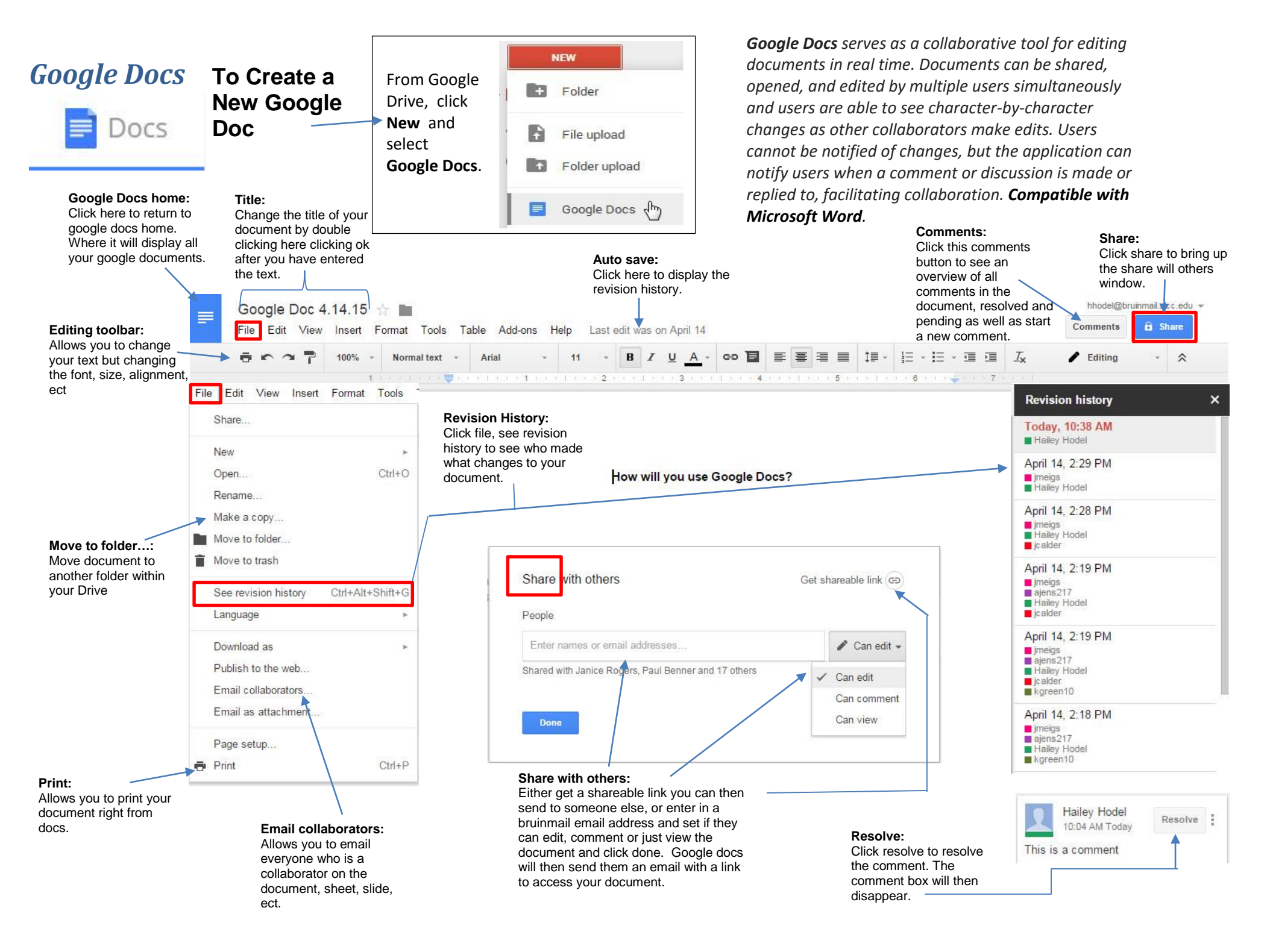

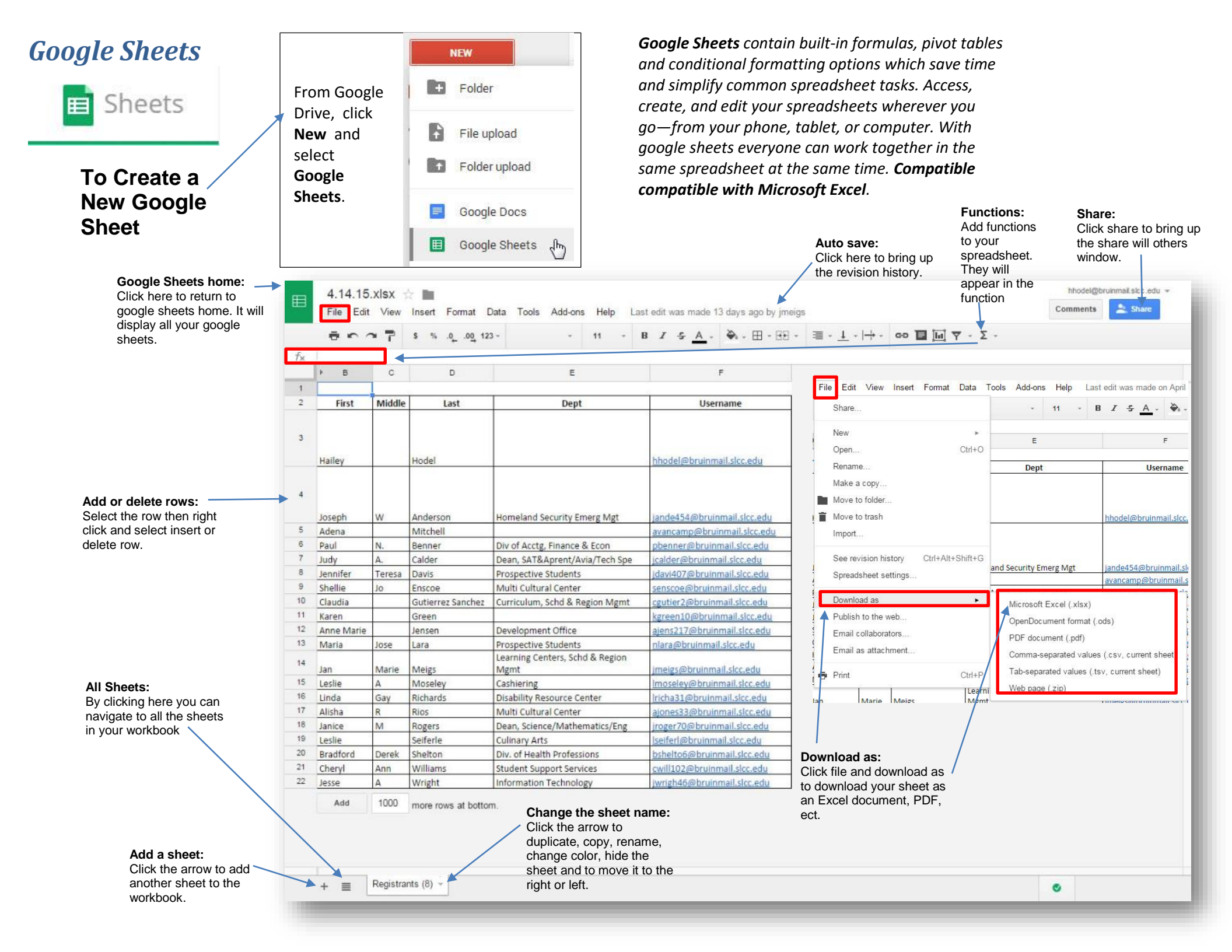

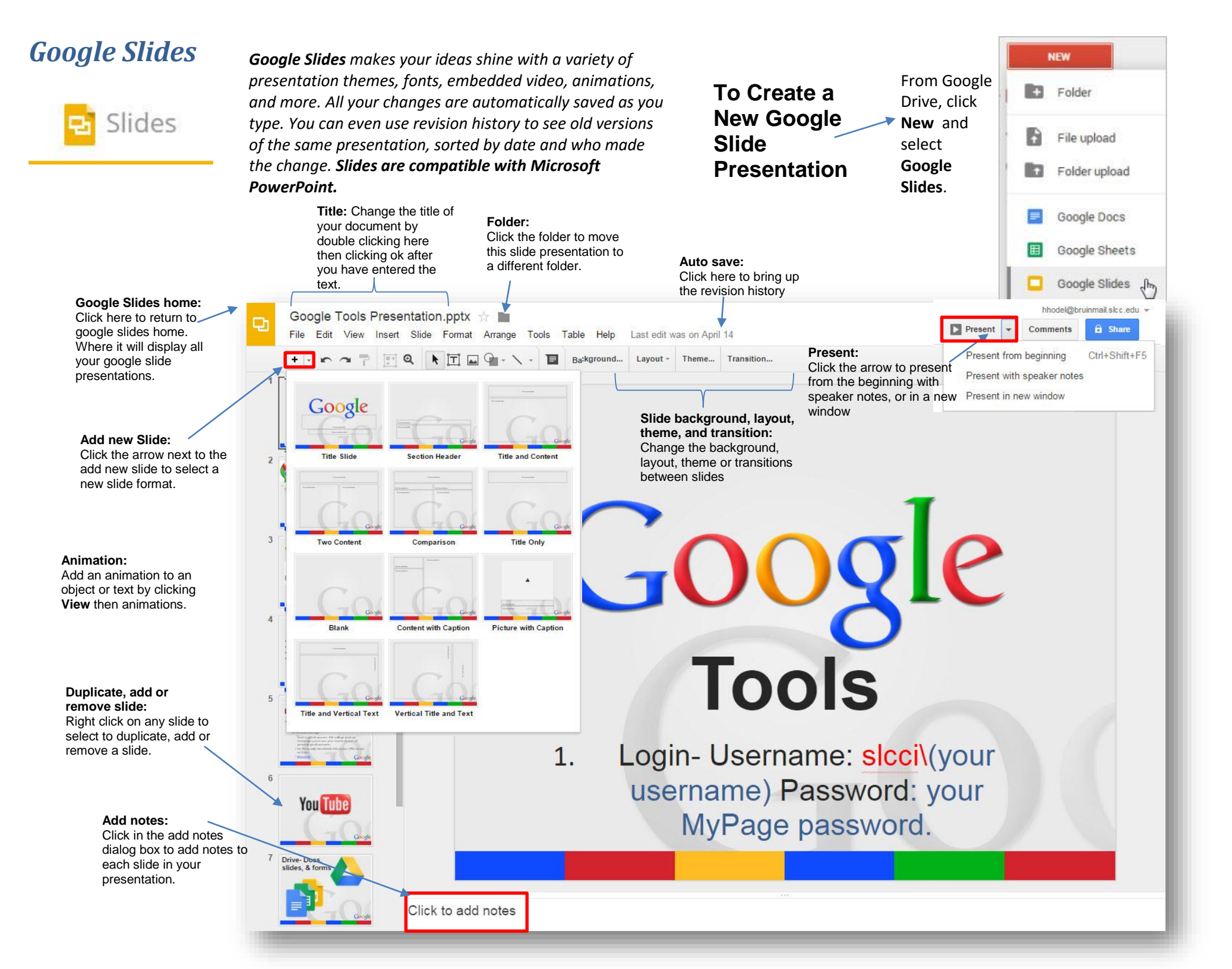

#### NFW **Google Forms** 10 From Google Folder Drive, click Ð File upload New and Forms To Create a select **New Google** Folder upload Google Form. Form Title: Google Docs Change the title of your Google Sheets Ħ form by double clicking Menu: here then clicking ok Edit questions, change Google Slides п after you have entered themes, view responses the text. and view live from right More > 😑 🛛 Google Forms from the menu! Google Form home: hhodel@bruinmail.slcc.edu 🛪 Test form Click here to return to Send form google forms home. All Insert Responses (6) File Edit View Tools Add-ons Help All change saved in Drive your google forms will be Edit questions Change theme 🗄 View responses 🧕 View live form $\mathbf{n}$ ☆ listed. Responses: Form Settings Click responses Require Salt Lake Community College login to view this form to see a Insert Automatically collect respondent's Salt Lake Community College username Insert new question: summary, view Responses (16) Tools Add-ons BASIC You can determine the Show progress bar at the bottom of form pages each response, type of question by delete all ABC Text Only allow one response per person (requires login) (?) Accepting responses choosing text, multiple responses ect. Shuffle question order ? ¶ Paragraph text choice, checkboxes, choose from a list ect. Multiple choice Summary of responses Page 1 of 1 Checkboxes Form Setting: View responses This determines the login Test form Choose from a list for someone taking the ADVANCED Change response destination.... survey ect. This is an example form www Scale Google Forms. Choose Unlink form I Grid Will you use Google Tools?\* from many themes or use 31 Date your own photos, logos, Get pre-filled URL I Time and color palettes to On a scale from 1-6 how happy were you with the Google Tools training? \* LAYOUT create your own 1 Strongly unhappy 2 unhappy 3 Slightly unhappy 4 Slightly happy 5 happy 6 Very happy TE Section header Delete all responses unique form. Shuffle 1 2 3 4 5 6 Rage break questions so they appear Strongly unhappy O O O O O Very happy Mage in random order. Video Responses to your surveys Which tool will you use the most? Drive are neatly and Docs automatically collected Slides in Google Sheets, and Sheets real-time response info Forms and charts are available Drawings right inside Forms. How likely are you to attend another IT training? \* 1 Very unlikely 2 Unlikely 3 Slightly unlikely 4 Slightly likely 5 Likely 6 Very likely 1 2 3 4 5 6 Very unlikely O O O O O Very likely

#### **Google Hangouts**

your MyPage username and password. Click to start a new chat and click the video call icon. Your hangout will begin. Hangouts Mute microphone: Mute microphone: mute your mute your microphone Share: click share to send microphone during during the an invite to join the hangout. the hangout if you Settings: detach **Chat:** Click here to bring up hangout if you An invite with a link will be don't want the other camera issues, a chat window to the left don't want the members to hear. sent to the email address microphone side of the screen. You can other members you provide. issues. and chat while you're in your Invite people: invite others to,hear you. End Call: End the current speaker issues. hangout with the members to the hangout here. hangout. of the hangout. Google II Ð 0 Screen share: Allows you to show ¥ your screen with the members of your 🖙 Unnamed Hangout hangout. Hangout invite: Anyone with the link. Change determine if anyone with the link or Anyone with the link specifically only SLCC people can be invited Salt Lake Community College and people invited Google Hangouts: manent mit. Dookmark and come back any ime. Share your screen, live video chat, or https://hangouts.google.com/call/egjjtltuij5rwgagnielsg open a chat window right in the Hangout. Turn any Send invite as hhodel@bruinmail.slcc.edu Hangout into a live .... + Add names or email addresses video call with up to 10 people or simply Be careful: people from outside Salt Lake Community College have been invited to this video call. Anyone at Salt Lake Community College who you share the link with can also join this search for a contact video call. Learn more to start a voice call from your computer. Close Hangouts works on computers, Android and Apple devices, You are the first one here. Invite people so you can connect with everyone. Share the permanent link. Bookmark and come back anytime. https://hangouts.google.com/call/eqjjtltuij5rwqaqnielsqgm6aa

To start a hangout go to bruinmail.slcc.edu. Login using